# Conversor Digital HD Terrestre + HD Satélite Combo-Box

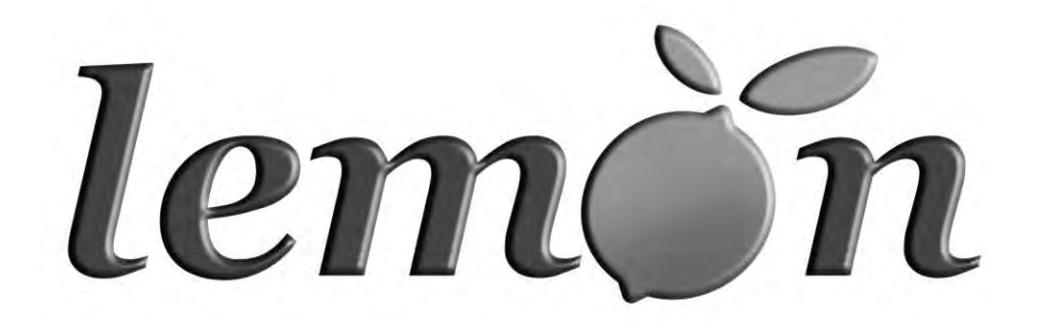

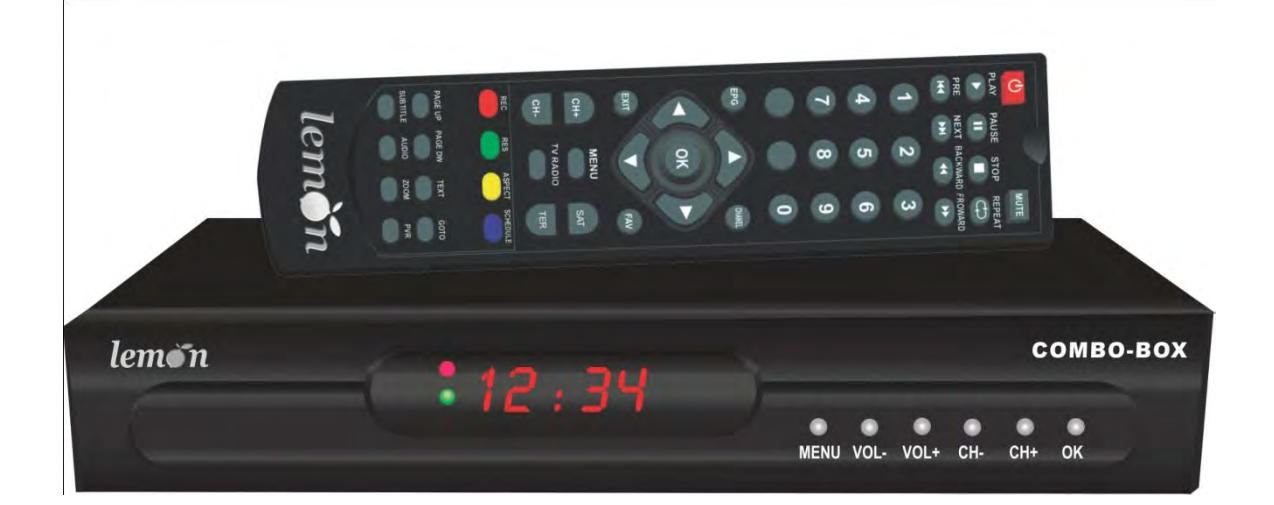

# Manual do usuário

# Índice

| 1 |                                                                                                    | -   | 1 |
|---|----------------------------------------------------------------------------------------------------|-----|---|
|   | Introdução                                                                                                    | 02  | 1 |
|   | Controle Remoto (Teclas e Funções)                                                                                                    | 04  |   |
|   | Painel Frontal                                                                                                    | 05  |   |
|   | Painel Traseiro                                                                                                    | 05  |   |
|   | Instalação                                                                                                    | 05  |   |
|   | Conectando o Receptor                                                                                                    | 05  |   |
|   | Guia de Instalação                                                                                                    | 05  |   |
|   | Uso Diário                                                                                                    | 06  |   |
|   | INFOM                                                                                                    | 06  |   |
|   | Tecla Áudio                                                                                                    | 06  |   |
|   | RES                                                                                                    | 06  |   |
|   | Aspecto                                                                                                    | 06  |   |
|   | EPG                                                                                                    | 07  |   |
|   | Lsita de Canais de TV e lista de Canais de Rádio                                                                                                    | 07  |   |
|   | Canais Favoritos                                                                                                    | 07  |   |
|   | Função PVR                                                                                                    | 08  |   |
|   | Gravação Instantânea                                                                                                    | 08  |   |
|   | Gravação EPG                                                                                                    | 08  |   |
|   | Temporizador                                                                                                    | 08  |   |
|   | Reprodução do Programa Gravado                                                                                                    | 08  |   |
|   | Menu                                                                                                    | 09  |   |
|   | Menu Principal                                                                                                    |     |   |
|   | Procurando um canal de Satélite                                                                                                    | 09  |   |
|   | TIMER                                                                                                    | 09  |   |
|   | Sistema                                                                                                    | 10  |   |
|   | Atualização do Conversor via Interface <b>USB 2.0</b>                                                                                                    | 11  |   |
|   | Copiando arquivo da Atualização para unidade USB do PC                                                                                                    | 11  |   |
|   | Atualizando Conversor com <b>PenDrive</b>                                                                                                    | 11  |   |
|   | Especificações                                                                                                    | 11  |   |
|   | The second second s | 112 | 1 |

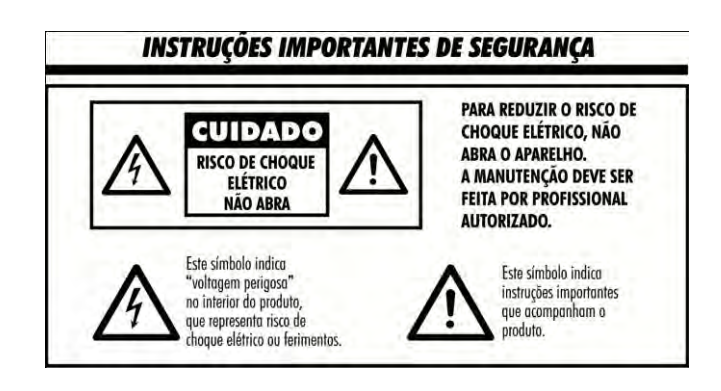

# 1 INTRODUÇÃO

Este manual destina-se a guiá-lo através da operação do sistema do Conversor Digital Terrestre de Alta Definição ISDB-T FTA e DVB-S2 FTA receptor de satélite digital de alta definição American Bird.

Ao ligar seu COMBO-BOX verifique para qual modalidade ele se encontra.

ISDB-T é o termo usado para o novo sistema de TV digital terrestre – Canais em UHF em alta definição se disponível em sua cidade.

DVB-S2 é a modalidade de sistema de satélite em HD.

# FUNÇÕES

- 1. Totalmente compatível com ISDB-T
- 2. Totalmente compatível com MPEG-4 H.264/AVC
- 3. Totalmente compatível com MPEG-2 de alta definição e saída de Standard
- 4. Totalmente compatível com MPEG-1 Layer I & II, Dolby Digital Audio
- 5. Entrada de UHF com LOOP para TV
- 6. OSD Multi-idioma
- 7. Capacidade para 1000 canais
- 8. Guia de Programação Eletrônica (EPG)
- 9. Foto de Suporte em gráficos (PIG)
- 10. Busca de Canais Automática ou Manual
- 11. Guia de Segurança de canais
- 12. Instalação Plug and Play com menu facilitado e intuitivo
- 13. Saida de áudio e vídeo digital em HDMI e RCA
- 14. Suporta: 480i, 480p, 720p, 1080i (resolução de vídeo suportada)
- 15. Suporta 4:3 e 16:9
- 16. Suporta EBU TELETEXTO
- 17. DVB ou EBU (legenda e informações na tela quando disponibilizados pelas emissoras)
- 18. Várias funções de edição de canais (Favoritos, Mover, Bloquear, Apagar)
- 19. Suporta HDMI (High Definition Multimedia Interface) HDMI 1.3
- 20. Upgrade de Software via interface USB 2.0
- 21. Alta sensibilidade, baixa Eb/No para receber TV Digital
- 22. Interface USB 2.0 para PVR e media player
- 23. Gravação digital de programas de televisão FTA para um pen-drive ou um disco rígido portátil e reprodução via USB 2.0
- 24. Totalmente compatível com DVB-S2 FTA padrão digital
- 25. 2000 canais podem ser reservados
- 26. Apoio DISEqC 1.2
- 27. Utilização de satélites programáveis e vários transponder informações
- 28. Plug-and-play sistema de transferência de dados (DSR para DSR)
- 29. Oferece vários tipos de opção, os tipos LNB e NTSC / PAL tipo de monitor
- 30. Multi LNB controlados por DiSEqC 1.2 e 22 Khz
- 31. Automático PAL/NTSC

Mudança de conversor para receptor:

Estando em ISDB-T Aperte **MENU -> 77** O receptor auto desliga e liga para DVB-S2

Para voltar para ISDB-T Aperte **MENU -> 77** O receptor auto desliga e volta para ISDB-T

#### OU USE AS TECLAS DE ACESSO RÁPIDO:

**SAT:** ALTERNA O SEU EQUIPAMENTO PARA FUNÇÃO RECEPTOR DIGITAL (HDTV)

TER: ALTERNA O SEU EQUIPAMENTO PARA FUNÇÃO CONVERSOR DIGITAL (HDTV)

# **2 CONTROLE REMOTO**

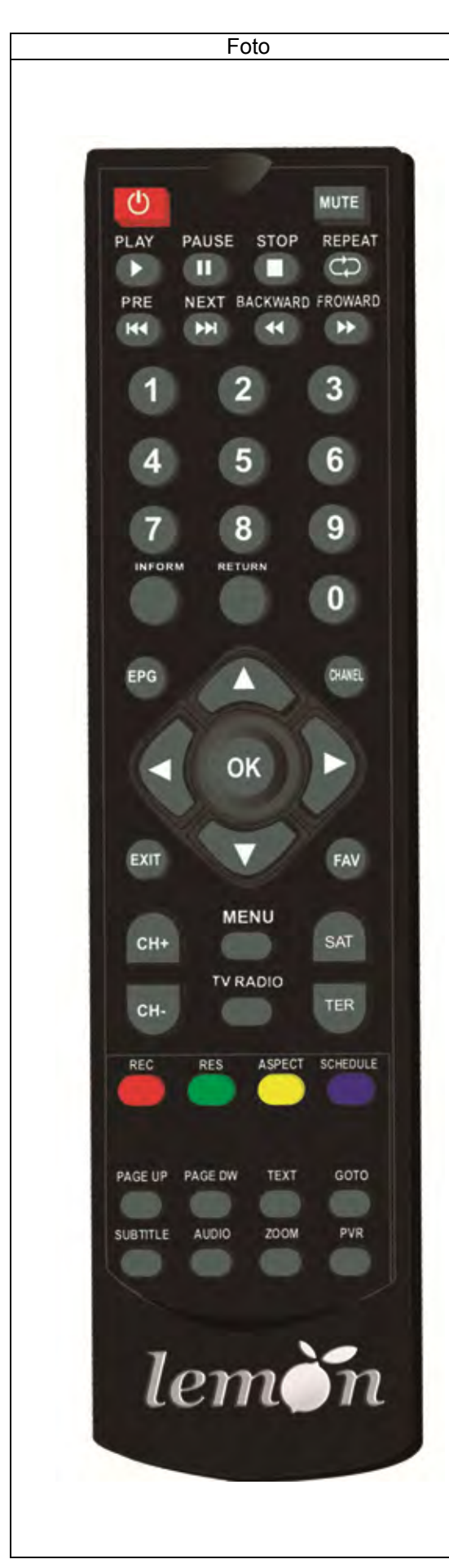

| Tecla         | Função                                                                                                    |
|---------------|----------------------------------------------------------------------------------------------------|
| POWER         | Liga e desliga Stand-by                                                                                                    |
| MUTE          | Desativar/Ativar audio                                                                                                    |
| 09            | 0-9 teclas numéricas, para entrada de números<br>ou para selecionar um canal de TV                                                                                  |
| RETURN        | Retorna ao último canal assistido                                                                                                    |
| TV e RÁDIO    | Alterna entre os programas de televisão e rádio.                                                                                                    |
| SAT/TER       | Alterna de conversor digital para receptor digital.                                                                                                    |
| CH+/CH-       | Para mudança de canais - anterior / seguinte                                                                                                    |
| VERMELHO      | Inicia a gravação do programa em exibição                                                                                                    |
| VERDE         | Altera a Resolução de Vídeo                                                                                                    |
| AMARELO       | Altera a proporção da saída de vídeo                                                                                                    |
| AZUL          | Exibe informações da programação feita pelo<br>usuário                                                                                                    |
| MENU          | Mostrar menu (pressione novamente para voltar)                                                                                                    |
| EXIT          | Voltar ao menu anterior sem salvar                                                                                                    |
| INFORM        | Exibe as informações do programa atual                                                                                                    |
| EPG           | Exibe a informação da programação do canal (7 dias.)                                                                                                    |
| SETAS         | Enquanto estiver assistindo um canal, as teclas<br>muda os canais. Dentro do menu elas<br>movem a seleção para cima e para baixo dentro<br>de menus e listas        |
| SETAS         | Enquanto estiver assistindo um canal, o<br>aumenta ou diminui o volume. Dentro do menu,<br>elas navegam para direita e esquerda nos<br>ícones dos menus superiores. |
| ОК            | Abre a lista de programa para o canal atual,<br>enquanto estiver assistindo TV ou ouvir rádio.<br>Em um menu, este botão serve para confirmar<br>uma seleção.       |
| PAGEUP/PAGEDW | PAGE UP/DOWN em listas de info de<br>programação                                                                                                    |
| FAV           | Display de canais favoritos                                                                                                    |
| PVR           | Exibição das opções de gravação PVR                                                                                                    |
| REC           | Pressione REC para gravar o programa que<br>estiver sendo transmitido enguanto o assiste.                                                                           |
| STOP          | Pressione STOP para parar a gravação do                                                                                                    |
| PLAY/PAUSE    | Pressione PLAY/PAUSE para fazer uma pausa<br>do programa durante o programa de RVP<br>relógio.                                                                      |
| ZOOM          | Pressione ZOOM uma ou mais vezes para aproximar o vídeo.                                                                                                    |
| ASPECT        | Pressione a tecla ASPECT para selecionar a                                                                                                    |
| TEXT          | Tecla de função TELETEXTO                                                                                                    |
| SUBTITLE      | Alternar entre diferentes legendas (quando disponíveis)                                                                                                    |
| AUDIO         | Pressione AUDIO para definir a faixa de áudio e o modo de áudio                                                                                                    |
| RES           | Resoluções de saída de vídeo                                                                                                    |
| SCHEDULE      | Exibe informações da programação feita pelo<br>usuário                                                                                                    |

# **3 PAINEL FRONTAL E TRASEIRO**

### 3.1 PAINEL TRASEIRO

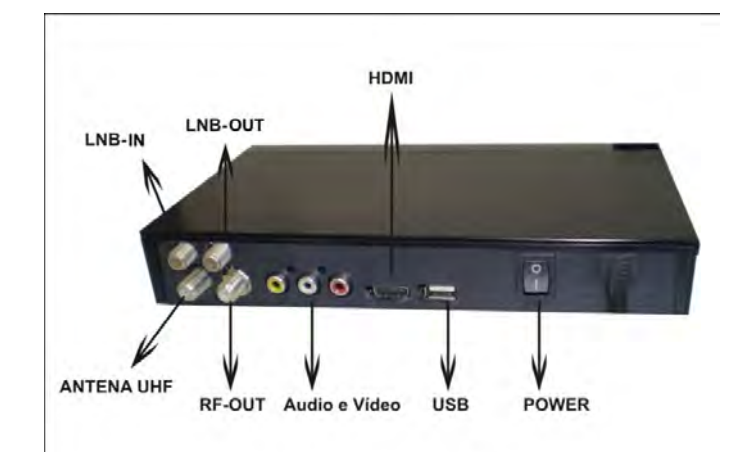

| Painel Traseiro                                                                                       |                                                                |  |
|----------------------------------------------------------------------------------------------------|----------------------------------------------------------------|--|
| LNB IN (RF IN)                                                                                        | Entrada do sinal do LNBF da parabólica para DVB-S2             |  |
| LNB OUT (RF OUT)                                                                                      | Saída do sinal do LNBF para receptor de satélite               |  |
| ANT IN (RF IN)                                                                                        | Entrada do sinal de transmissão da TV Digital Terrestre em UHF |  |
| Loop OUT (RF OUT)                                                                                     | Saída do sinal da antena terrestre em UHF-VHF para a TV        |  |
| USB                                                                                                   | Porta USB2.0 para upgrade de firmware e função PVR             |  |
| HDMI                                                                                                  | Saída digital de vídeo HDTV com HDCP. HDMI versão 1.1          |  |
| Video / Áudio                                                                                         | Saída de sinal de vídeo e áudio                                |  |
| A única condição de ver os canais digitais<br>terrestres ou via satélite é a através das<br>conexões: | HDMI / Áudio e vídeo                                           |  |

# 4 INSTALAÇÃO

#### 4.1 CONECTANDO O CONVERSOR

Ligue a antena UHF / ISDB-T -Terrestre

Ligue o LNBF da antena parabólica – DVB-S2

Ligue o conversor na TV.

### 4.2 **GUIA DE INSTALAÇÃO**

Siga o guia de instalação para desfrutar da sua TV de alta definição do mundo digital. Siga as informações que ajudam na parte inferior da janela para selecionar o idioma de preferência e menu de campo adequada (Região) para começar a busca de canais.

No seu conversor o MENU aparece na tela de sua TV permitindo que você siga as instruções de instalação e faça os ajustes.

#### TELA ISDB-T – Sistema digital terrestre

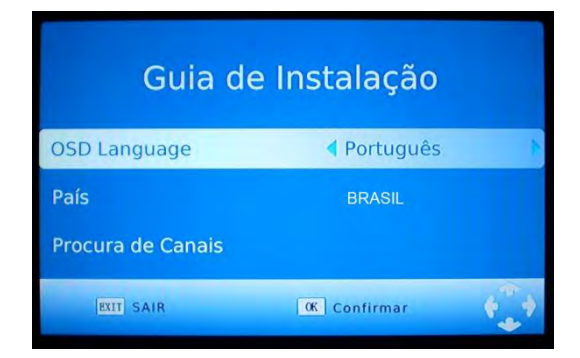

Se nenhum canal for encontrado durante o processo de busca de canais, o usuário pode ajustar a posição da antena para obter melhor sinal de TV.

Pressione "INFORM" para a exibição da barra de informações de base durante os programas de TV que estiverem

sendo assistidos. Pressione "INFORM" duas vezes para exibir informações sobre os próximos programas.

# 5 USO DIÁRIO

#### 5.1 **INFORM**

 TV-EDUCATIVA-PR

 Buscando...

 Buscando...

 290.0 E SatC2

 3985MHz H 2169KHz

 LOF:05150MHz

 22KHz:Autom

 DISEqC: Desligado

 Qualidade

 Eventor

 Bagina Inferior

Base da barra de informações

| 15:05-15:30 Bumble                                                            | Frequency:514MHz                                                             |  |  |
|-------------------------------------------------------------------------------|------------------------------------------------------------------------------|--|--|
| ralao-falaa kuqsong                                                           | dandwidth(BMHz                                                               |  |  |
|                                                                               |                                                                              |  |  |
| Bumble is a warm-heartest and lovable magic bes. Every day he i               |                                                                              |  |  |
|                                                                               |                                                                              |  |  |
|                                                                               |                                                                              |  |  |
|                                                                               |                                                                              |  |  |
| Bumble is a warm-nearted and lovab<br>pre-school children to join film in the | le magic bee. Every day he invites a<br>r earling world of Riwitruit Valley. |  |  |

Além disso, mais informações

.

# 5.2 TECLA ÁUDIO

O programa pode ter vários idiomas de áudio. Todos os idiomas de áudio disponíveis serão exibidos na janela de faixa de áudio quando pressionada a tecla AUDIO, conforme a imagem ilustrada abaixo. Se não há saída de áudio após você selecionar o idioma, significa que a opção escolhida não está disponível.

| 8               |              |     |
|-----------------|--------------|-----|
|                 | Opção        |     |
| Menu Idioma     | Português    |     |
| Legenda Idioma  | Desligado    |     |
| Audio Idioma    | Português    |     |
| Saída Digital   | PCM          |     |
| Tempo de Bunner | 10 s         |     |
|                 |              |     |
| EXIT Voltar     | 06 Confirmar | 4.4 |

## 5.3 **RES**

Os programas de vídeo podem ter diferentes resoluções de 480P, 720 × 576P, 1280 × 1920 × 720P e 1080i. Normalmente, os programas com definição padrão tem 720 × 576p e programas de alta definição, 1280 x 720p e 1920 × 1080i. A fim de obter uma qualidade excelente na tela da TV, pressione a tecla RES do controle remoto para exibir a janela de controle de resolução, conforme a imagem ilustrada abaixo. Na janela de resolução que você pode encontrar 480P, 576i, 576p, 720p, 1080i e Auto, recomenda-se selecionar Auto.

| 8<br>10<br>10  |                  | <b>F</b> |
|----------------|------------------|----------|
|                | Imagem           |          |
| Razão Aspectos | <16:9 WIDE SCREE | N        |
| Resolução      | 1080i            |          |
| Formato TV     | NTSC             |          |
| Saída de Vídeo | CVBS             |          |
|                |                  |          |
| EXIT Voltar    | 0K Confirmar     | ***      |

#### 5.4 **Аѕресто**

O aspecto do vídeo pode ser 4:3 (também conhecido como imagem Anamórfica) ou 16:9. Normalmente, a proporção de vídeo de definição padrão é de 4:3 e a proporção de vídeo de alta definição deve ser 16:9. A fim de obter uma excelente qualidade na TV, pressione a tecla ASPECT para definir a relação de aspecto adequado. A tela da janela de relação de aspecto é ilustrada abaixo.

Aqui está uma descrição do modo, o aspecto da conversão da relação escolhida, o fluxo recebido e a relação do aspecto a ser definida pelo usuário da televisão .

#### 5.5 **EPG**

Pressione EPG para exibir o guia de programação eletrônica semanal. Você pode encontrar quando seu programa começa, e desfrutar seu resumo.

| Image: Constraint on Factor         Stat         13 Sep 0.100.02.00.00000           20 Sep 0.100.02.00.00000         Hotels         Hotels           20 Sep 0.200.02.000         Hotels         Hotels           20 Sep 0.200.02.000         Colice Vita 3009         No           20 Sep 0.200.02.000         Colice Vita 3009         No           20 Sep 0.200.000         Colice Vita 3009         No           20 Sep 0.200.000         Colice Vita 3009         No           20 Sep 0.200.000         Colice Vita 3009         No           20 Sep 0.200.000         Colice Vita 3009         No           20 Sep 0.200.000         Colice Vita 3009         No           20 Sep 0.200.000.010         Hom News         No           20 Sep 0.200.000.010         Hom News         No           20 Sep 0.200.000.010         No         No           20 Sep 0.200.000.010         No         No           20 Sep 0.200.000.010         No         No           20 Sep 0.200.000.010         No         No           20 Sep 0.200.000.010         No         No           20 Sep 0.200.000.010         No         No                                                                                                    | Program Guide          |                    |                    |
|----------------------------------------------------------------------------------------------------|------------------------|--------------------|--------------------|
| 20 Sep 01:00-02:00 Hotels Hatels 20 Sep 01:00-02:00 Vertical City 20 Sep 03:00-03:02 Vertical City 20 Sep 03:00-03:02 Living Up Deluxe. No Information 20 Sep 03:00-03:02 Living Up Deluxe. No Information 20 Sep 04:03:05 Hanaxim 20 Sep 04:03:05 Hanaxim 20 Sep 04:03:06:00 Big Bigger Biggest 20 Sep 04:03:06:00 Big Bigger Biggest 20 Sep 04:05:06:00 Big Bigger Biggest 20 Sep 04:05:06:00 Big Bigger Biggest 20 Sep 04:05:06:00 Big Bigger Biggest 20 Sep 04:05:06:00 Big Bigger Biggest 20 Sep 04:05:06:00 Big Bigger Biggest 20 Sep 04:05:06:00 Big Bigger Biggest 20 Sep 04:05:06:00 Big Bigger Biggest 20 Sep 04:05:06:00 Big Bigger Biggest 20 Sep 04:05:06:00 Big Bigger Biggest 20 Sep 04:05:06:00 Big Bigger Biggest 20 Sep 04:05:06:00 Big Bigger Biggest 20 Sep 04:05:06:00 Big Bigger Biggest 20 Sep 04:05:06:06 Big Bigger Biggest 20 Sep 04:05:06:06 Big Bigger Biggest 20 Sep 04:05:06:06 Big Bigger Bigger Biggest 20 Sep 04:06:06:06 Big Bigger Biggest 20 Sep 04:06:06:06 Big Bigger Biggest 20 Sep 04:06:06:06 Big Bigger Bigger 20 Sep 04:06:06:06 Big Bigger Bigger 20 Sep 04:06:06:06 Big Bigger 20 Sep 04:06:06:06:06:06 Big Bigger 20 Sep 04:06:06:06:06:06:06:06:06:06:06:06:06:06:                                                                                                    | Sat. 19 Sep 2009 10:43 | efinition Jade     | 003 High D         |
| 20 Sep 0100.07:20 Varita (hy<br>20 Sep 02:30-03:00 Unice Vita 3008<br>30 Sep 03:0-03:00 Unice Vita 3008<br>20 Sep 03:0-03:13 Uning Up Deluise. No Information<br>20 Sep 03:13:5-06:00 World's Next Ext.<br>20 Sep 04:04:05:06:00 Aig Bigger Biggest<br>20 Sep 04:05:06:00 Aig Bigger Biggest<br>20 Sep 04:10:00:0 Noon News<br>20 Sep 04:10:00:15 Exth1 Use<br>20 Sep 04:10:01:15 Exth1 Use                                                                                                    |                        | Hotels             | 20 Sep 01:00-02:00 |
| 20 Sep 07.13.00.3100 Dalex Vilo 2009<br>20 Sep 03.02.5.04.00 World v Max Est.<br>20 Sep 03.02.5.04.00 World v Max Est.<br>20 Sep 04.04.00 Si Vinne Vinne<br>20 Sep 04.5.00.06 Nip Olgoer Dagest<br>20 Sep 05.00.06 LO Naon News<br>20 Sep 05.10.05 Estrik Vine<br>20 Sep 05.10.05.5 Estrik Vine                                                                                                    |                        | Vertical City      | 20 Sep 02:00-02:30 |
| 20 Sep 01:00:00:25 Civing Up Delixe No. Information<br>20 Sep 01:00:05:5-04:00 World what Fill.<br>20 Sep 04:05:50:06:00 Big Bigger Siggest<br>20 Sep 04:05:00:06:00 Big Bigger Siggest<br>20 Sep 04:05:00:05 Earth Live<br>20 Sep 06:15:00:35 Carth Live<br>20 Sep 06:15:00:35 Carth Live                                                                                                    |                        | Doice Vita 2009    | 20 Sep 02:30-03:00 |
| 20 Sep 0132-04.00 Work's Max Est.<br>20 Sep 04.0604.55 Hana-Nimi<br>29 Sep 04.55-060 dig Bigger Biggest<br>20 Sep 04.55-06 dig Bigger Biggest<br>20 Sep 04.15-06.15 Eacht Lyce<br>20 Sep 04.15-06.15 Eacht Lyce                                                                                                    |                        | Living Up Deluxe   | 20 Sep 03:00-03:25 |
| 20 Sep 04:00:04:55 Hana-Ximi<br>20 Sep 04:05:06:06 Big Bigger Biggest<br>20 Sep 06:00:06:10 Maan News<br>10 Sep 06:10:06:15 Earth Live<br>20 Sep 06:15:08:35 Calino Tyrcon II                                                                                                    |                        | World's Most Ext.  | 20 Sep 03:25-04:00 |
| 20 Sep 04155.06.00 Big Bigger Biggest<br>10 Sep 66.00.06.10 Naon News<br>10 Sep 061.05.15 Earth Ive<br>10 Sep 06.15.08.15 Catina Tyccon II                                                                                                    |                        | Hana-Kimi          | 20 Sep 04:00-04:55 |
| 20 Sep 06:00-06:10 Noon News<br>20 Sep 06:10-06:15 Earth Live<br>20 Sep 06:15-08:35 Casino Tycoon II                                                                                                    |                        | Big Bigger Biggest | 20 Sep 04:55-06:00 |
| 20 Sep 06:10-06:15 Earth Live<br>20 Sep 06:15:08:35 Casino Tycoon II                                                                                                    |                        | Noon News          | 20 Sep 06:00-06:10 |
| 20 Sep 06:15-08:35 Casino Tycoon II                                                                                                    |                        |                    | 20 Sep 06:10:06:15 |
| Design of the second second seco |                        | Casino Tycoon II   | 20 Sep 06:15-08:35 |
| 25 Sep 22:00-22:35 The Green Room Page 171                                                                                                    | Page: 1 / 1            | The Green Room     | 25 Sep 22:00-22:35 |
|                                                                                                    | Paus IIa               | Inter Hank litt    | III Bank           |

### 5.6 LISTA DE CANAIS DE TV E RÁDIO

Pressione botão OK para mostrar todos os canais de TV ou todos os canais de rádio. Siga as informações de ajuda na parte inferior da janela para selecionar o canal de preferência no DVB-S2

| 0001 RADIO TAMOIO        |              |
|--------------------------|--------------|
| 0002 RADIOCB             |              |
| 0003 moxTOPHITS          |              |
| 0004 moxSERTANEJA        | 9            |
| 0005 moxRC               |              |
| 0006 moxGOSPEL           |              |
| 0007 moxMPB              | 3            |
| 0008 moxMUNDIAL          |              |
| 0009 moxSENADO           |              |
| 4071 H 13020             | SatC2        |
| coro Satellite EXIT Sair | (K) Confirma |

Obs: Atualmente o sistema ISDB-T brasileiro não suporta canais de rádio.

# **5.7 CANAIS FAVORITOS**

Você pode adicionar seus canais de preferência e criar a lista canal favorito na janela de edição. Pressione FAV para iniciar sua lista de canais favoritos.

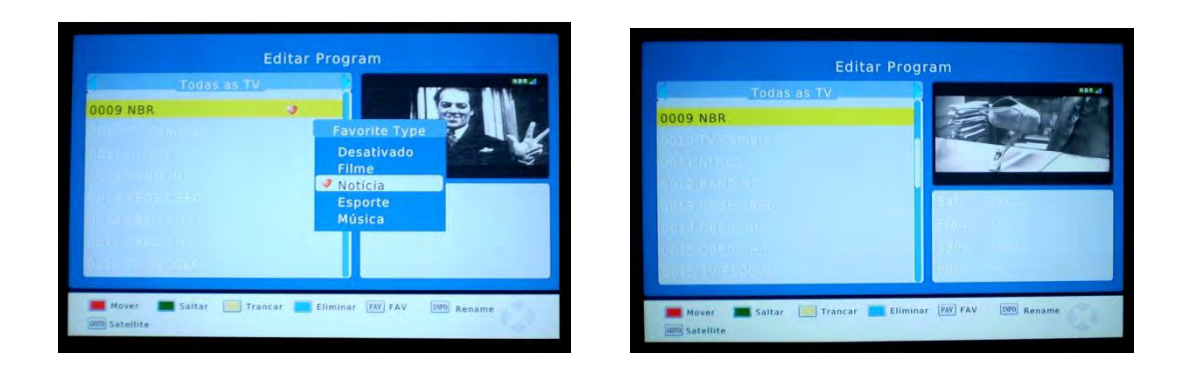

#### 5.8 Função PVR

Com a função PVR você pode gravar o programa de preferências e de reprodução. Gravação instantânea, gravação EPG e gravação temporizada estão disponíveis. Pode-se utilizar de um dispositivo USB - pen-drive ou HD externo.

#### 5.8.1 Gravação Instantânea

Pressione REC para iniciar a gravação instantânea enquanto assiste TV (o símbolo gravação será exibida no canto superior esquerdo da tela). Pressione INFORM para obter mais informações de gravação instantânea. Pressione STOP para parar a gravação instantânea.

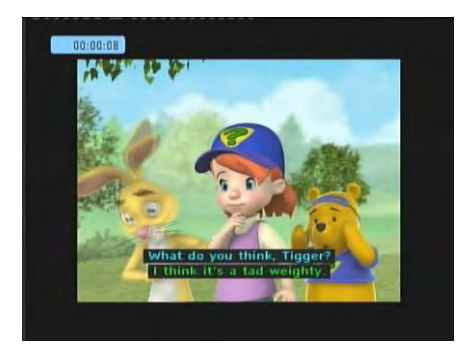

#### 5.8.2 Gravação EPG

Você jamais perderá qualquer programa de preferência com o recurso de gravação EPG. Pressione a tecla OK para começar a gravação EPG . Você também poderá editar ou excluir eventos de gravação EPG na janela de programação.

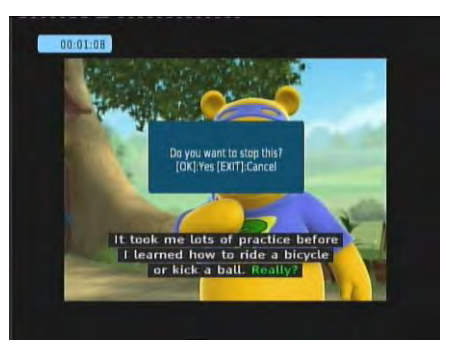

#### 5.8.3 Temporizador

Você pode gravar um programa de preferência livremente com recurso de gravação temporizada. Vá para a janela EPG e pressione a tecla INFORM para entrar na janela de calendário. Você pode adicionar, editar e apagar eventos da gravação programada dentro da janela do cronograma.

| Program D      | ate Time Rep | peal States |
|----------------|--------------|-------------|
| E              |              |             |
| Channel Type   |              |             |
| Channel No.    |              |             |
| Channel Name   |              |             |
| Start Date(M/D |              |             |
| Start Time     |              |             |
| End Time       | 21155        |             |
| Repeat         | Weekly       |             |
| Mode           | Record       |             |

| Program Date      | Time I | tepont Status |
|-------------------|--------|---------------|
| Even              | t Add  |               |
| Channel Type      | TV     | •             |
| Channel No.       |        |               |
| Channel Name      |        | a             |
| Start Date(M/D/Y) |        |               |
| Start Time        |        |               |
| End Time          |        |               |
| Repeat            |        |               |
| Mede              |        |               |

### 5.8.4 Reprodução do programa gravado

Pressione a tecla PVR para exibir o programa gravado. Siga as informações que auxiliam durante a visualização da reprodução do programa gravado.

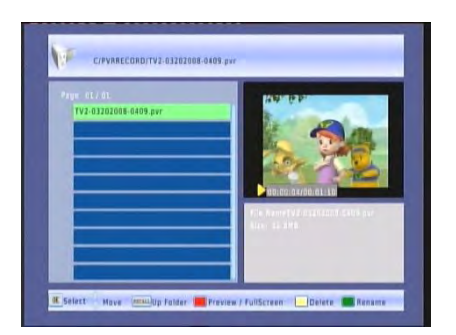

### 5.8.5 Multimedia player / USB

Recursos multimídia também foram integrados ao receptor. Pressione PVR para exibir a janela do leitor de multimídia. Você pode mostrar suas fotos , músicas e filme no leitor de multimídia USB 2.0 .

| Player | Arquivos Suportados                                                                |
|--------|------------------------------------------------------------------------------------|
| Foto   | JPEG, BMP, PNG                                                                     |
| Música | *.wma, *.mp3, *.m4a, *.aac                                                         |
| Filme  | *.avi, *.mpg, *.dat, *.vob, *.div, *.mov, *.mky, *.mipeg, *.ts, *.trp, motion ipeg |

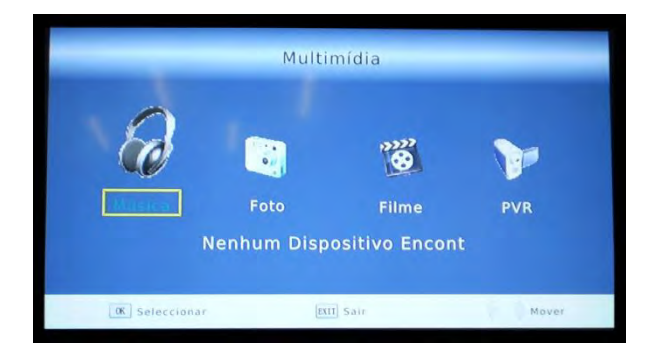

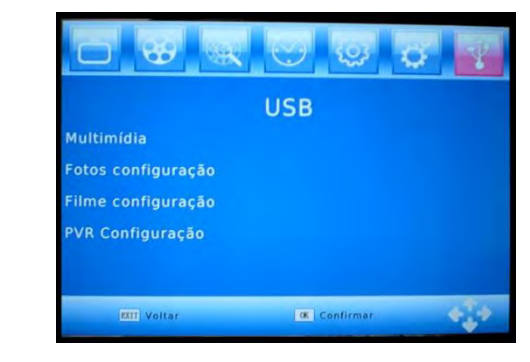

USB

É usado para transferir fotos, filmes e arquivos de PVR no USB.

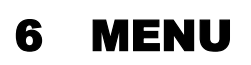

### 6.1 MENU PRINCIPAL

A maioria das funções está disponível no menu principal. Siga as informações da ajuda na parte inferior do menu para modificar a opção de preferência. A senha será necessária para modificar as configurações. A senha padrão é "00000000".

Digital Terrestre- ISDB-T

|                 |           | <u>y</u> |
|-----------------|-----------|----------|
|                 | Programa  |          |
| Editar Programa |           |          |
| EPG             |           |          |
| Classificar     | Por LCN   |          |
| LCN             | Ligado    |          |
|                 |           |          |
| EXT Voltar      | Contirmat | 4.4      |

Editar Programa EPG Classificar Padrão

Sistema Digital de Satélite- DVB-S2

## 6.2 PROCURANDO UM CANAL DE SATÉLITE

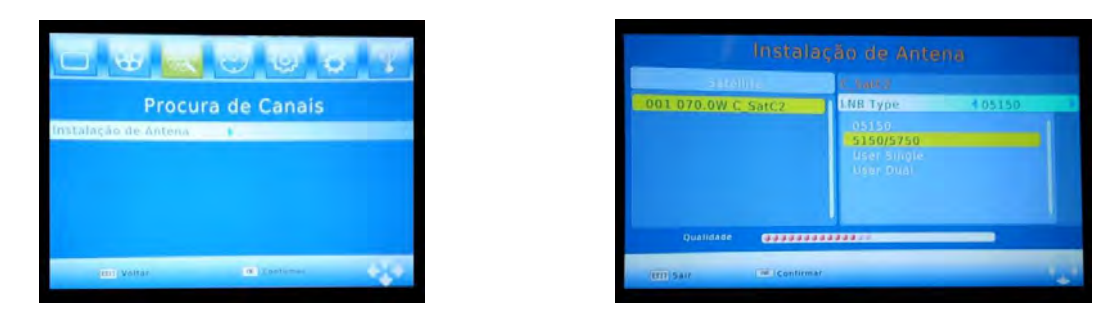

Nosso COMBO-BOX sai de fábrica ajustado para monoponto LNB Type 05150.

#### Procedimento para LNBF multiponto:

LNB Type < 05150 > clicar na seta para direita ou esquerda Aparecerão várias frequências de LNBs – 5150/5750 multiponto. Clique em OK para confirmar e EXIT para sair. Irá memorizar.

#### Procedimento para adicionar frequência:

| TransPontion                           | 5002  | 1                  |
|----------------------------------------|-------|--------------------|
| 53 3898 V 7<br>54 3888 V 8 TransPonder | 167   | 05150<br>Desligado |
| 55 3875 V 5 Frequência:                | 03754 | Automático         |
| 56 3834 V 7<br>57 3828 V 2 Symbol      | 06221 | None               |
| 58 3820 V 9 Polarity                   |       | None               |
| 59 3808 V 8<br>60 3754 V 6221          | Motor | None               |
| Qualidade                              |       |                    |

| TransPomber<br>153 3898 V 7500<br>154 3888 V 8147<br>155 3875 V 5925<br>156 3834 V 7346<br>157 3828 V 2499<br>158 3820 V 9999<br>159 3808 V 8147<br>160 3354 V 6221 | C NOUS<br>LNB Type<br>LNB Power<br>22KHz<br>Toneburst<br>DISEqC1.0<br>DISEqC1.1<br>Motor | 05150<br>Desligado<br>Automàtico<br>None<br>None<br>None<br>None |
|----------------------------------------------------------------------------------------------------|------------------------------------------------------------------------------------------|------------------------------------------------------------------|
| Qualidada                                                                                                    |                                                                                          |                                                                  |

Menu / Procura de canais / < > ou OK

### 6.3 **TIMER**

Você pode ajustar o relógio de seu receptor/conversor através do sinal da geradora ou manualmente.

|              |              | ¥ 🐨 |
|--------------|--------------|-----|
| Hora         |              |     |
| Time Auto    | Desligado    |     |
| Zona Horária | GMT +0       |     |
| Data         | 02/24/2002   |     |
| Hora         | 09:27        |     |
| Sleep        | Desligado    |     |
| IIII Voltar  | 0. Confirmar | +]+ |

### 6.4 SISTEMA

**Senha:** Definir senha: esta função permite bloquear o canal com uma senha.

**Restaurar padrão de fábrica:**digite a senha 000000 + ok. **Informações do display :** exibe a informação do sistema. **Atualização de Software:** a interface USB é utilizada para atualização de software do receptor.

|                       | Sistema      |          |
|-----------------------|--------------|----------|
| Definir Senha         |              |          |
| Restaurar Configuraçã | ões          |          |
| Informação            |              |          |
| Recuperar Lista       | Desligado    |          |
|                       |              |          |
|                       |              |          |
| EXIT Voltar           | 06 Confirmar | <b>€</b> |

# 7 ATUALIZAÇÃO DO CONVERSOR VIA INTERFACE USB 2.0

## 7.1 COPIANDO O ARQUIVO DE ATUALIZAÇÃO DO PC PARA UM PEN-DRIVE

Atenção: A interface USB para atualização de software do receptor deve ser usada apenas com um USB Flash Drive com FAT32 (formato de arquivo do sistema). A interface USB não pode suportar o USB flash drive com sistema U3.

Nunca conecte um disco rígido portátil para a interface USB do conversor.

## 7.2 ATUALIZANDO O CONVERSOR COM O PEN-DRIVE

- 1. Conecte o pen-drive com o arquivo de atualização à interface USB do conversor.
- 2. Para ir ao menu principal pressione "6666666", isso iniciará o processo de atualização, deve-se antes remover o pen-drive para aí sim desligar e ligar novamente o conversor.
- 3. Após reiniciar o conversor, selecione as configurações de fábrica.

4.

Observação: Por favor, não remova o pen-drive ou desligue o conversor durante o processo de atualização. Caso contrário, o conversor poderá não funcionar corretamente.

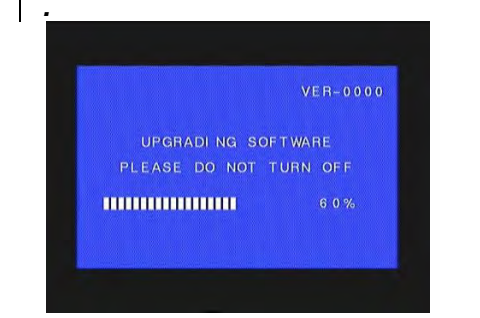

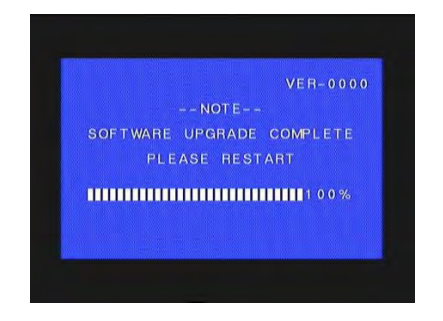

# ESPECIFICAÇÕES

# **TERRESTRE-ISDB-T**

| Tuner                      |                                                                                                    |
|----------------------------|----------------------------------------------------------------------------------------------------|
| Entrada de antena          | UHF conector IEC 16902 fêmea                                                                                                    |
| Frequência                 | UHF                                                                                                    |
| Entrada RF                 | 1                                                                                                    |
| Impedância entrada /saída  | 75 ohm                                                                                                    |
| Saída de antena/TV         | UHF conector IEC 16902 fêmea                                                                                                    |
| Passagem de frequência     | 47-862 MHz                                                                                                    |
| Demodulação                |                                                                                                    |
| Standard                   | ETSI EN300 744                                                                                                    |
| Módulos de intervalos      | 1/32,1/16,1/8 (símbolo ativo)                                                                                                    |
| Taxa de modos FEC          | 1/2,2/3,3/4,5/6,7/8                                                                                                    |
| Carriers/Constellation     | Todos os modos suportados                                                                                                    |
| Demodulação                | COFDM(QPSK/QAM16/QAM64) 2K e 8K                                                                                                    |
| Network                    | MFN/SFN                                                                                                    |
| Largura de Banda de Canal  | 7 e 8 MHz - 21-68PLL                                                                                                    |
| Video Decoder              |                                                                                                    |
| Standard                   | ISO/IEC 13818-2 and ISO/IEC 14496-10                                                                                                    |
| Transmissão                | ISO/IEC 13818-1                                                                                                    |
| Decodificação de Video     | MPEG-2 SD/HD ( <u>MP@ML</u> e <u>MP@HL</u> ), MPEG-4 H.264/AVC SD/HD<br>DivX 3.X ~ 6.X<br>JPEG,BMP,PNG, Motion JPEG<br>AVI, VOB, MOV, MKV |
| Aspecto de vídeo           | 4:3, 16:9                                                                                                    |
| Audio Decoder              |                                                                                                    |
| Standard                   | ISO/IEC13818-3 TR1011154                                                                                                    |
| Decodificação de Audio     | MPEG-1 e MPEG-2 Layer I & II, Dolby Digital Audio, E-AC3,WMA e HE-AAC Digital Audio                                                       |
| Dolby Digital (AC-3)       | Mixagem stereo p/ saídas de áudio digitais e analógicas (incluindo HDMI)<br>Para saídas digitais, é fornecida codificação stéreo L-PCM    |
| Taxa de Amostragem         | 32 kHz, 22.1 kHz, 44.1KHz,48 kHz                                                                                                    |
| Power                      |                                                                                                    |
| Tensão de entrada          | 85 <b>-</b> 240W                                                                                                    |
| Consumo em uso             | < 18W                                                                                                    |
| Consumo em Standby         | < 3W                                                                                                    |
| Fisico                     |                                                                                                    |
| Temperatura de Operação    | +5 ~ 45 °C                                                                                                    |
| Temperatura de Armazenagei | m -10 ~ +70 °C                                                                                                    |

# SATÉLITE – DVB-S2

### **Tunner e Modulador**

| Demodulação<br>Freqüência de entrada<br>Nível de sinal<br>RF<br>Controle de banda<br>DiSeqC<br>Symbol Rate<br>FEC Decoder & 8PSK | OPSK, 8PSK<br>950MHz até 2150MHz<br>-25 a -65dBm<br>75 ohm<br>22KHz+/-2KHz, 0.6Vpp+/-0.2V<br>DiSeqC 1.0/1.1/1.2/1.3 (USALS) Compatível, Tone burst A/B<br>2.0~45MS/s/s/ SCPC, MCPC<br>Convolution Code Rate<br>½,2/3,3/4,5/6,7/8,3/5,2/3,3/4,5/6,8/9,9/10, automático.                                                 |
|----------------------------------------------------------------------------------------------------|----------------------------------------------------------------------------------------------------|
| MPEG                                                                                                    |                                                                                                    |
| Transport Stream<br>Profile Level<br>Input Rate<br>Formatos de tela<br>Resolução de vídeo<br>Áudio                               | MPEG-2 ISSO/IEC 13818<br>MPEG1, MPEG-2 MP@ML, H.264, VC1, DV, DivX e MPEG4<br>80 Mbps para MPEG Transport Stream e 25 Mbps para DV<br>Streams<br>4:3, 16:9<br>1080i/ 720p/ 576p/ 576i/ 480p / 480i<br>MPEG-2 layer I and II (music cam), MPEG4 AAC e MPEG4<br>AAC-HE (AAC+), Dolby digital (AC-3) com taxas de até 640 |
| Modo de áudio<br>Amostragem<br>Conexão A/V e dados                                                                               | Single channel / dual channel / stereo<br>3.2, 44.1 e 48 KHz                                                                                                    |

3xRCA

Áudio (esquerdo, direito) e vídeo

Produzido por GBR Componentes da Amazônia Ltda. CNPJ: 05.370.795/0001-43 Av. Buriti, 1.900 Distrito Industrial Industria Brasileira

Manual de instruções impresso na China

#### Certificado de Garantia Lemon HD Combo Box

A garantia de troca Lemon inclui:

 1- Troca de qualquer receptor Lemon HD dentro do período legal de garantia de 3 meses ou extendido por liberabilidade do fabricante a 1 ano da data de fabricação para receptores.
 2- Autorização expressa, a loja trocar o produto com defeito para o cliente final dentro da garantia acima.

3- Autorização expressa para envio da peça trocada à assistência GOLDSTAR (Campinas) somente com NOTA FISCAL (remessa para conserto) pela transportadora convênio GOLDSTAR.

4- Garantia de envio do aparelho substituído pela GOLDSTAR (autorizada exclusiva) para reposição do estoque.

Goldstar Comércio Atacadista e Serviço Industrial LTDA

Rua: Arthur de Freitas Leitão, 406 - Nova Campinas - CEP: 13092-141 - Campinas - SP SITE: www.lemonbr.com